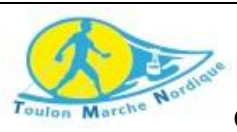

COMMENT RENOUVELER SA LICENCE UFOLEP DEPUIS VOTRE ESPACE ADHERENT SUR WWW.AFFILIGUE.ORG

## ETAPE : VERIFIER, COMPLETER ET ENREGISTRER VOTRE DEMANDE DE RE-ADHESION

- Connectez-vous sur www.affiligue.org
- Indiquez votre nom d'utilisateur (qui est votre numéro de licence) et votre mot de passe (envoyez par votre association). Vous arrivez dans votre espace personnel
- Cliquez à gauche sur le menu « mon adhésion ». La fenêtre suivante apparait :

| <ul> <li>▲ Mon adhtsion × + ✓</li> <li>← → O</li> <li>▲ Angun Annual Angun Angun An</li></ul>    | lgut.org Topic advector and a Mar |                                                                                                    |                                                                                                    |
|----------------------------------------------------------------------------------------------------|-----------------------------------|----------------------------------------------------------------------------------------------------|----------------------------------------------------------------------------------------------------|
| Research and the second second |                                   | terent a oft adhesion par on source terms. Orwalty's boundaries and its.  Votre adhesion à l'association "TOULON MARCHE NORDIOUE" a été validée pour 2017/2018  - pour les activités sportives suivantes: marche nordique  Teléchager vitre leans UFOLEP  Resour par mai vitre leans UFOLEP  Resource par mai vitre leans UFOLEP  Vous pouvez dés à présent renouveler votre adhesion, souhaitez-vous le faire maintenant ? | En cliquant sur OUI, vous accédez<br>aux informations pour mettre à jour<br>votre fiche avant de demander le<br>renouvellement de votre adhésion |
| 3 onglets se                                                                                                    | présente                          | nt :                                                                                                    |                                                                                                    |

| Liens et outils proposés par l'ufolep | Activitės sportiv | Recapitulatin |
|---------------------------------------|-------------------|---------------|
|                                       | N° d'adhésion     |               |
|                                       | Nom / Prénom      |               |
|                                       | Date de naissance |               |
|                                       | Lieu de naissance |               |
|                                       | Civilité *        | ● Mr O Mme    |

1<sup>er</sup> onglet : Informations personnelles : à vérifier et compléter si changement

## 2eme onglet :<u>. Activités sportives</u> : spécificités liées à la licence UFOLEP :

Après avoir complété votre statut de <u>pratiquant</u>, vérifier le libellé de l'activité soit Marche nordique n° 22025 et compléter les autres activités si besoin est (ski de fond, raquette nordique, sachant que le certificat médical fourni ou à fournir doit mentionner ces activités si vous optez pour un séjour intégrant ces activités)

Il est obligatoire de renseigner la date du certificat médical ; en cliquant sur la flèche du menu déroulant :

soit la date du certificat médical précédemment fourni apparait (validité 3 ans),

soit vous choisissez « nouveau certificat médical »

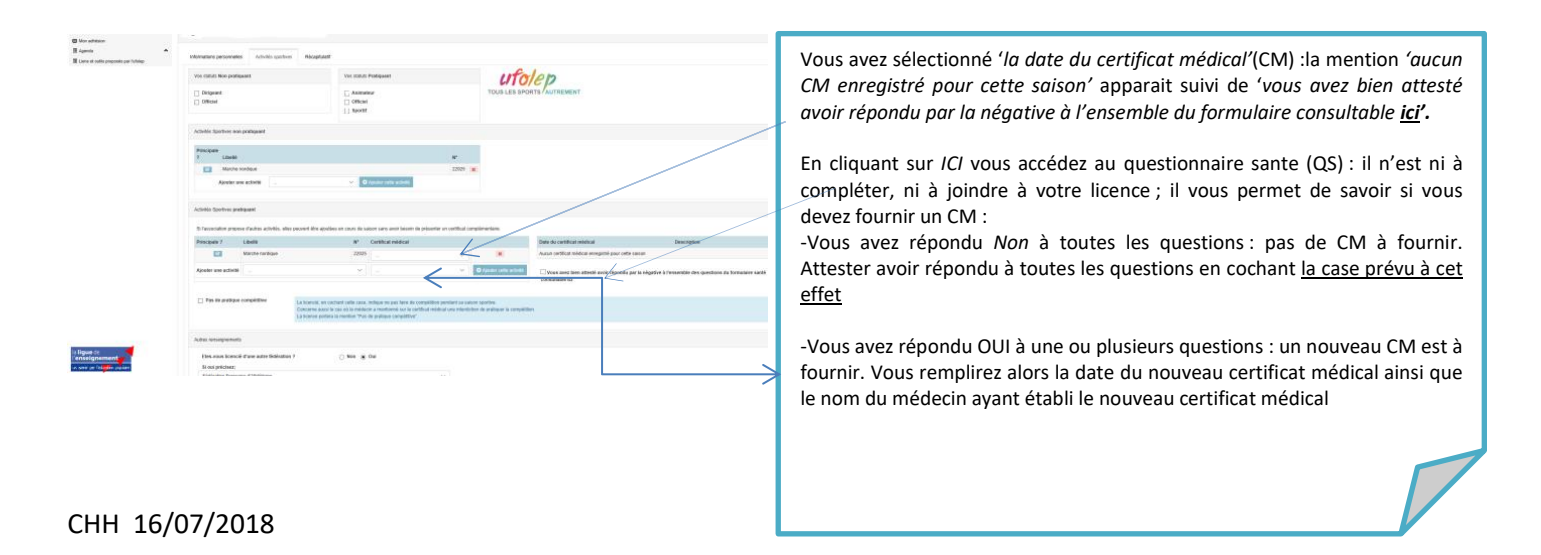

## <mark>3eme onglet : <u>récapitulatif</u></mark>

4

Apres avoir vérifié et complété les 2 précédents onglets vous cliquez sur l'onglet « récapitulatif » afin de relire les informations saisies et les modifier si besoin est.

La vérification de chaque contenu des onglets se fait en cliquant à chaque fois sur l'onglet choisi (il n'y a pas de bouton 'continuer'. Vous valider la mise à jour de votre fiche en cliquant sur « Enregistrer » en bas de la page

## ETAPE : VALIDATION IMPRESSIO N ET TRANSFERT DE LA DEMANDE

L'écran revient au menu « mon adhésion » et affiche que l'état de l'adhésion est à 25%

Tant que le transfert à l'association n'est pas encore fait, vous pouvez toujours consulter/modifier/ imprimer votre fiche.

| 國 Agenda: | 100% | Votre adhésion à l'association "TOULON MARCHE NORDIQUE" a été validée pour 2017/2018<br>- pour les activités sportives suivantes: marche nordique                                                                                                    |
|-----------|------|----------------------------------------------------------------------------------------------------|
|           |      | Télécharger votre licence UFOLEP                                                                                                    |
|           |      | Receivoir par mail votre licence UFOLEP                                                                                                    |
|           | 25%  | Demande d'adhésion pour 2018/2849 Was are connected une danétaria après ante assesses il 1910/11114.03 Vas apres motibilites danétaria, estatational apresente, estes ante 1010/01114.03 Vas apres motibilites apres danétaria destatationes de la connecte danétaria. Prove are valor ante atra valora, estatational à Fascaldina - Etherain de valora conducer para telefandes - Etherain de valora conducer para telefandes - Etherain de valora |
|           |      | Internetie vote demandar d'adhésion 2018/2019 à vote association                                                                                                    |

Pour transmettre sa demande de renouvellement d'adhésion à son responsable associatif, cliquer sur le bouton « transmettre votre demande d'adhésion 2018/2019 ».

Après avoir sélectionné le mode de transmission de votre demande « par courrier »obligatoirement puis 'je fais l'impression, la demande de renouvellement apparait

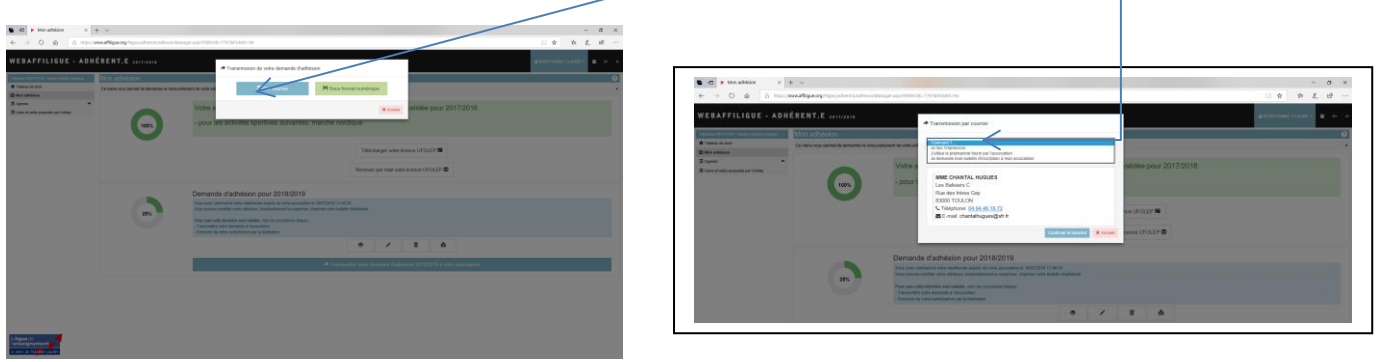

Faire l'impression du document puis revenir à l'écran précédent et « transférer la demande

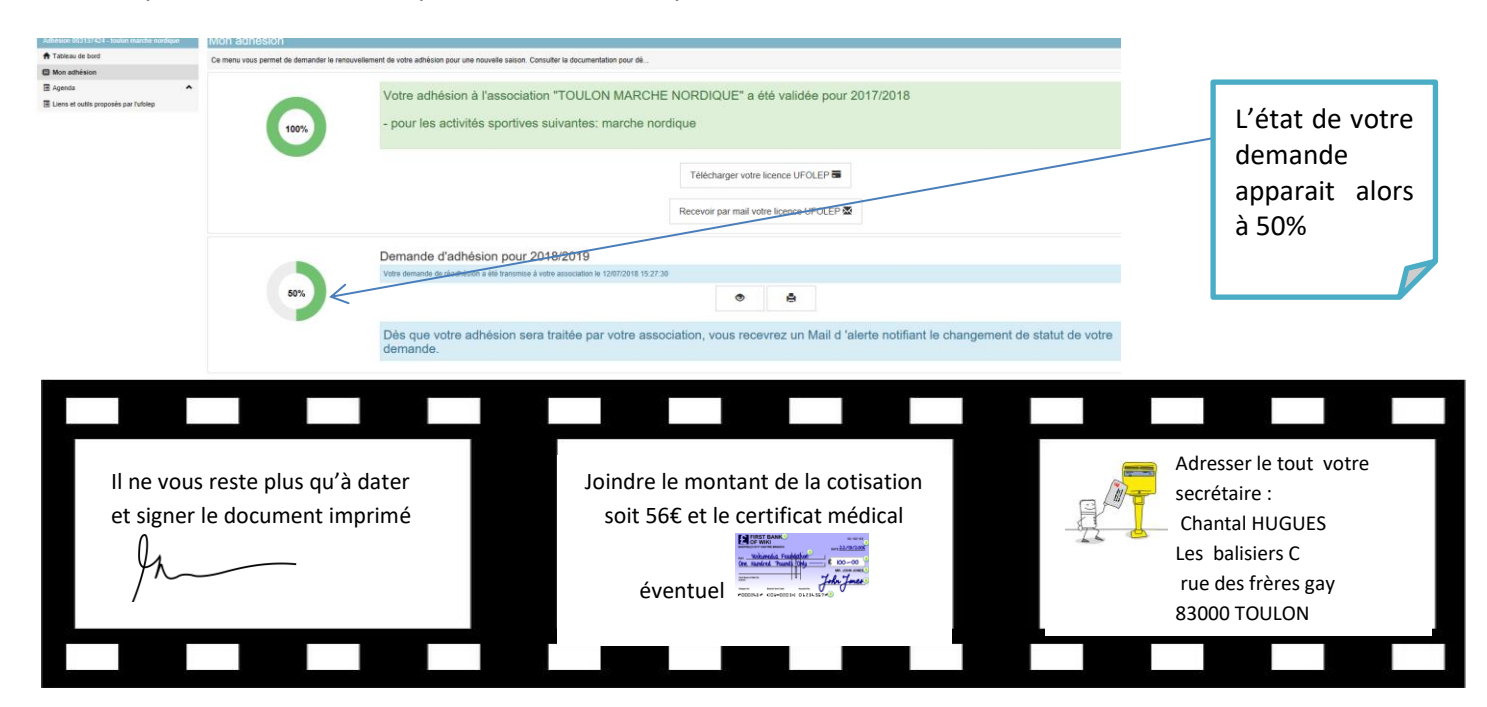

CHH 16/07/2018